# PhD ONLINE GRADUATION PROCESS ON ESSE3

PhD Students' Guide

# Index

| 1 | PRC | CESS PH         | ASES                                                                               |
|---|-----|-----------------|------------------------------------------------------------------------------------|
| 2 | PRC | CESS FU         | NCTION4                                                                            |
| 2 | .1  | AlmaLa          | urea Questionnaire (student)4                                                      |
| 2 | .2  | Upload          | of Degree application Form (student)4                                              |
|   |     | 2.2.1           | Screenshots online pages of Degree application form5                               |
|   |     | 2.2.3           | Communications12                                                                   |
|   |     | 2.2.4           | Payment of parchment fee and degree application stamp13                            |
|   |     | 2.2.5           | Amendments of Supervisors/ Co-Supervisors or Supervisor not present in the list13  |
|   |     | 2.2.6           | Request to cancel the diploma application form                                     |
| 2 | .3  | Profess         | ors' Assignment of Thesis13                                                        |
|   |     | 2.3.7           | Communication                                                                      |
| 2 | .4  | Thesis <b>C</b> | Completion: Title and Attachment of Final Thesis (student)14                       |
|   |     | 2.4.1           | Specificities of the final thesis format14                                         |
|   |     | 2.4.2           | Screenshots online web pages14                                                     |
|   |     | 2.4.3           | Communication                                                                      |
|   |     | 2.4.4           | Upload of the attachment of the declaration of conformity and identity document 19 |
| 2 | .6  | Approv          | al of Thesis Title (Professor)20                                                   |
|   |     | 2.6.1           | Communication                                                                      |
| 2 | .7  | Approv          | al of the final Thesis Document (Professor)20                                      |
|   |     | 2.7.1           | Communication                                                                      |
| 2 | .8  | Rejectio        | on of the final Thesis Document (Professor)20                                      |
|   |     | 2.8.1           | Communication                                                                      |
| 2 | .9  | Verifyin        | g admission to the Graduation Term (Secretariat)20                                 |

#### 1 PROCESS PHASES

The online process of the Degree Achievement is available only to students enrolled in the last year of their PhD Programme.

Pursuant to the current legislation for PhD Programmes, students submit the final report to the Board of Professors by the end of the PhD Programme. For those students who started regularly on November 1<sup>st</sup> the deadline is October 31<sup>st</sup>. Other dates apply, staggered over time, for those who have had periods of deferment due to maternity / illness / serious family reasons or have started later due to e.g. late issue of entry visas or situations related to their previous university or working status. Last, but not least, the end of the PhD Programme is delayed also for those PhD students who have requested a period of deferment of their final year to their PhD Board of Professors or in case that the same Board of Professors assigns them a period of deferment.

Within 10 days of receiving the PhD Board of Professors positive evaluation, PhD students fill-in the application to the PhD Final Exam (Degree application) on their online Esse3 profile. The PhD Board of Professors positive evaluation (report) allows the student to present the thesis to the independent assessors.

The process to achieve the PhD Degree in Esse3 requires the completion of the following mandatory steps:

- 1. Fill-in the AlmaLaurea Questionnaire;
- 2. Upload the PhD Final Exam (Degree application) and Upload the PhD Thesis title and its data;
- 3. First Supervisor's Thesis Assignment;
- 4. Thesis Completion: uploading of final Thesis title and of final PhD Thesis work;
- 5. First Supervisor's Thesis Title Approval;
- 6. First Supervisor's Thesis' document Approval;
- 7. Verifying admission to the Graduation Term (Secretariat).

The PhD student who does not complete all the online phases of the graduation process cannot be admitted to the PhD Final Exam through the Esse3 process.

## 2 PROCESS FUNCTION

## 2.1 AlmaLaurea Questionnaire (student)

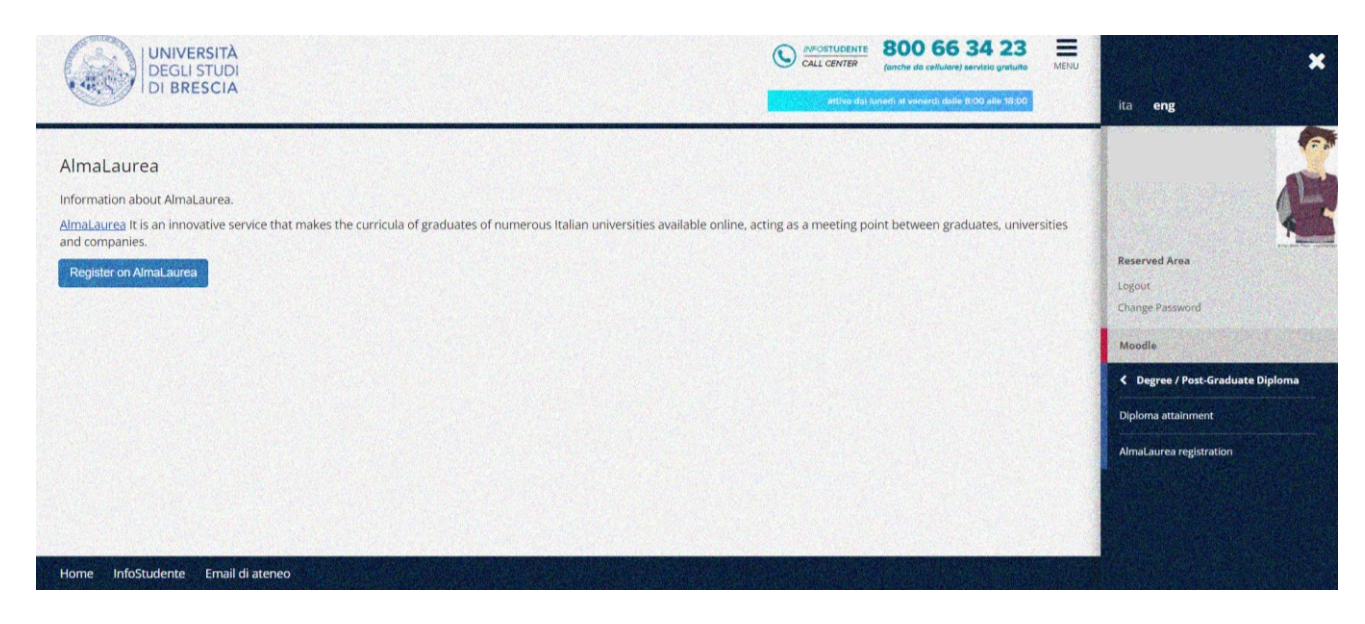

From the link "Degree/Post-Graduate Diploma >Almalaurea" register and fill-in the questionnaire.

## 2.2 Upload of Degree Application Form (student)

The online process to achieve the PhD Degree is available only to students enrolled in the last year of their PhD Programme **who have received the PhD Board of Professors positive evaluation (report).** The PhD Secretariat registers the PhD Board of Professors positive evaluation (report) in Esse3.

The PhD student registers to the exam from his/her Esse3 profile, according to the timeframe set in the PhD Calendar of the final exam diploma terms: under the Menu, using the function **"Degree/Post-Graduate Diploma > Degree Achievement→"**, button **"Upload the Degree application form on Degree/Post-Graduate Diploma Application**".

At the time of registering, the procedure verifies the correct administrative position of the student and verifies also:

- The regular registration to the correct academic year
- The correctness of the admission qualification
- The completion of AlmaLaurea questionnaire.

The student must check the regularity of his/her University contribution position on the page "Home  $\rightarrow$  Payments".

This function involves selecting the degree exam date to which to register, uploading the thesis title and other thesis data (supervisor / co-supervisor / tutor, thesis type, thesis title in the original language drafted, thesis language, etc.).

Once the application form has been filled-in and confirmed, the student will receive a communication to his/her UNIBS institutional e-mail address of the submission of the same application.

At the end of this process, the payment of the final exam application fee (equal to € 16.00) and the Degree parchment fee (equal to € 36.00, of which € 20.00 to produce the Degree parchment fee, and € 16.00 for the revenue tax stamp) will be generated. Both contributions/fees are payable accessing "Secretariat> Payments" in the student's Esse3 profile.

INFO SECRETARIAT: in case of difficulty or doubts regarding the online payment procedure of the parchment fee and the revenue tax stamp, write to the U.O.C. Dottorati di Ricerca at <u>dottorati@unibs.it</u>

#### 2.2.1 Screenshots of the online pages of Degree application form

| UNIVERSITÀ<br>DEGLI STUDI<br>DI BRESCIA                    |                                                    |                                | 800 66 34 23<br>(anche da cellulare) servizia gratuito | MENU | *                                                                                                    |
|------------------------------------------------------------|----------------------------------------------------|--------------------------------|--------------------------------------------------------|------|----------------------------------------------------------------------------------------------------|
| Begree Achievement     Graduation Notice Board             | the application form to be admitted to undergradua | ative data                     | nten al veneral asse glob ale 19.00                    |      | ita eng                                                                                                    |
| Student     Name                                           | the application form to be admitted to ondergradua | ne / post-graduate rinar Exam. |                                                        |      | Reserved Area                                                                                                    |
| Surname                                                    |                                                    |                                |                                                        |      | change Password                                                                                                    |
| Enrolment no.                                              |                                                    |                                |                                                        |      | Moodle                                                                                                    |
| Study Course                                               | GENETICA MOLECOL                                   | LARE, BIOTECNOLOGIE E MEDICINA | SPERIMENTALE                                           |      | Contraction Contraction Contractic Contractic Con |
| No dissertation and application to the PhD final exam subm | tted                                               |                                |                                                        |      | Diploma attainment                                                                                                    |
| Proceed with the graduation process                        |                                                    |                                |                                                        |      | AlmaLaurea registration                                                                                                    |
|                                                            |                                                    |                                |                                                        |      |                                                                                                    |
|                                                            |                                                    |                                |                                                        |      |                                                                                                    |
|                                                            |                                                    |                                |                                                        |      |                                                                                                    |
| Home InfoStudente Email di ateneo                          |                                                    |                                |                                                        |      |                                                                                                    |

HomePage "Degree/Post-Graduate Diploma > Degree Achievement" button "Upload the Degree application form under "Proceed with the graduation process"

| hoose a term and an exam date to gradu                   | ate                                           |                                  |                                     | ita eng                                                                                                    |
|----------------------------------------------------------|-----------------------------------------------|----------------------------------|-------------------------------------|----------------------------------------------------------------------------------------------------|
| Student                                                  | Naccourt                                      |                                  |                                     |                                                                                                    |
| Surname                                                  |                                               |                                  |                                     |                                                                                                    |
| Enrolment no.                                            | Chevrolation and The                          |                                  |                                     | Reserved Area                                                                                                    |
| Study Course                                             | piptar<br>C                                   |                                  | TALE                                | Logout<br>Change Password                                                                                                    |
| Term and exam                                            |                                               |                                  |                                     | Moodle                                                                                                    |
| Exams*                                                   | I Degree Molecular Genetics, Biotchn. and Exp | berim. Medicine XXXIV cycleof ti | he termPhD Final Exams XXXIIV cycle | Contraction Contraction Contractico Contractico Con |
| Service and the service service service service services |                                               | Acadomic Voar                    | Term                                |                                                                                                    |
| Exam                                                     |                                               | Acquernic real                   |                                     |                                                                                                    |

Register to the final exam term and date (undergraduate or post-graduate)

| A 1 2 8 1 2 >>                                                                                                    | ×                                                                                   |
|----------------------------------------------------------------------------------------------------|-------------------------------------------------------------------------------------|
| Preliminary checks to the Degree application form<br>The following preparatory checks were carried out in order to upload the Degree application form                                                                                                    | ita eng                                                                             |
| - Student                                                                                                    |                                                                                     |
| Enrolment no. Study Course                                                                                                    | Reserved Area<br>Logout<br>Change Password                                          |
| Checks to the Degree application form          1.        Regular enrolment in the last year of University Course         2.        Student having a career active         3.        Confirmation of binding criteria to achieve the Degree         4.        Fill-in AlmaLaurea Questionnaire | Moodle  C Degree / Post-Graduate Diploma Diploma attainment AlmaLaurea registration |

# Preparatory checks to submit the application form to be admitted to the final exam (Degree application)

| A << B 1 2                     | 3 4 >>                       |                                            | *       |
|--------------------------------|------------------------------|--------------------------------------------|---------|
| Upload of thesis title         |                              | ita <b>eng</b>                             |         |
| Upload the data about the thes | is title                     |                                            | 1       |
| Thesis title                   |                              |                                            | AN      |
| Thesis type*                   | Final PhD Dissertation       | ·                                          |         |
| Thesis title*                  | " <u>Today is</u> a new day" | Reserved Area<br>Logout<br>Change Password |         |
|                                |                              | remaining characters 1980<br>Moodle        |         |
| Thesis title in a foreign      | " <u>Today is</u> a new day" | < Degree / Post-Graduate                   | Diploma |
| language*                      |                              | Diploma attainment                         |         |
|                                |                              | remaining characters1980                   |         |
| Thesis Abstract*               | new day                      |                                            |         |
|                                |                              | remaining characters3993                   |         |

| new day                                                                      |                                                                                                    |
|------------------------------------------------------------------------------|----------------------------------------------------------------------------------------------------|
|                                                                              | ita eng                                                                                                    |
| remaining characters3993                                                     |                                                                                                    |
|                                                                              |                                                                                                    |
| new day                                                                      |                                                                                                    |
|                                                                              | Reserved Area                                                                                                    |
| remaining characters 3993                                                    | Logout                                                                                                    |
| English 🗸                                                                    | Change Password<br>Moodle                                                                                                    |
| I authorize the publication of the curriculum on AlmaLaurea website          | C Degree / Post Graduate Diplom                                                                                                    |
| ) I do not authorize the publication of the curriculum on AlmaLaurea website | Diploma attainment                                                                                                    |
| 3                                                                            | AlmaLaurea registration                                                                                                    |
| I authorize the consultation of the thesis                                   |                                                                                                    |
| l authorize                                                                  |                                                                                                    |
|                                                                              |                                                                                                    |
|                                                                              |                                                                                                    |
|                                                                              |                                                                                                    |
|                                                                              | remaining characters3993 rew day remaining characters3993 remaining characters3993 remaining cha |

Upload of Thesis data

| UNIVERSIT<br>DEGLI STU<br>DI BRESC                                 | TÀ<br>DI<br>IA        | CALLERVIE     BOO 66 34 23     CALLERVIE     BOO 66 34 23     CALLERVIE     CALLERVIE     CALLE | NERU X                                                                                                    |
|--------------------------------------------------------------------|-----------------------|----------------------------------------------------------------------------------------------------|----------------------------------------------------------------------------------------------------|
| A << 1 2 3<br>Disciplinary sector<br>Choose the desired disciplina | 4 C                   | 華 Legend:<br>★ Mandatory Field                                                                                                    | -                                                                                                    |
| Disciplinary sector                                                | Biological Science    | · · · · · · · · · · · · · · · · · · ·                                                                                                    | Logout<br>Change Password                                                                                                    |
| Sector*                                                            | BIO/10 - Biochemistry | ×                                                                                                    | Moodle                                                                                                    |
| Back Forward                                                       |                       |                                                                                                    | Constant Constant Con |
|                                                                    |                       |                                                                                                    | Diploma attainment                                                                                                    |
|                                                                    |                       |                                                                                                    | AlmaLaurea registration                                                                                                    |

Upload the Area and the Scientific and Disciplinary Sector (SSD) to which your PhD thesis belong to, as required by the Ministry of Education, Universities and Research (MIUR), Record 1581 of 26/07/2005. The student's PhD First Supervisor will provide the correct SSD to select.

If more than one disciplinary sector is involved, students should select the one of prime interest of the PhD thesis.

*The comprehensive list of the SSD can be found at the following web site:* <u>http://attiministeriali.miur.it/UserFiles/115.htm</u>

| A << 2 3 4 C 1                                                                                                |                                                                                                    |                                                                 |                                       | ×                                         |
|----------------------------------------------------------------------------------------------------|----------------------------------------------------------------------------------------------------|-----------------------------------------------------------------|---------------------------------------|-------------------------------------------|
| List of Supervisors                                                                                           |                                                                                                    |                                                                 |                                       | ita eng                                   |
| Check the supervisors provided for the thesis. Sele<br>the thesis. It is possible to add additional Superviso | ct and verify the Supervisors provided for the th<br>ors / co-Supervisors if so it is envisaged by the Ur | esis. The first Supervisor is a field requi<br>niversity course | red. He/She is the Supervisor referen | t for                                     |
| List of types of supervisors to be included                                                                   | for the thesis.                                                                                           |                                                                 |                                       |                                           |
| Type of Supervisor                                                                                            | Minimum                                                                                                   | Maximum                                                         | Actions                               |                                           |
| First Supervisor                                                                                              | 1                                                                                                    | 1                                                               | Add                                   | Reserved Area<br>Logout                   |
| First Co-Supervisor                                                                                           | 0                                                                                                    | 10                                                              | Add                                   | Change Password                           |
| Second Co-Supervisor                                                                                          | 0                                                                                                    | 10                                                              | Add                                   | Moodle     Cogree / Post-Graduate Diploma |
| Coordinator                                                                                                   | 0                                                                                                    | 1                                                               | Add                                   | Diploma attainment                        |
| Tutor                                                                                                    | 0                                                                                                    | 5                                                               | Add                                   | AlmaLaurea registration                   |
| Co-Tutor                                                                                                    | 0                                                                                                    | 5                                                               | Add                                   |                                           |
| No supervisors associated to the thesis                                                                       |                                                                                                    |                                                                 |                                       |                                           |
| Back                                                                                                    |                                                                                                    |                                                                 |                                       |                                           |

#### List of type of Supervisors

The name of the First Supervisor can only be entered by selecting the existing names present in the UNIBS Esse3 database. The First Supervisors not registered in the UNIBS Esse3 database (e.g. if they belong to other Italian or non-Italian universities) will be added directly by the U.O.C. Dottorati di Ricerca, from back office, once the PhD student sends to the Secretariat, by writing to <u>dottorati@unibs.it</u>, copy of the "Final exam application form".

| ype of Supervisor                       | Minimum | Maximum | Actions                                                   |                         |
|-----------------------------------------|---------|---------|-----------------------------------------------------------|-------------------------|
| rst Supervisor                          | 1       | 1       | Add                                                       | Reserved Area           |
| rst Co-Supervisor                       | 0       | 10      | Add                                                       | Change Password         |
| cond Co-Supervisor                      | 0       | 10      | Add                                                       | Moodle                  |
| pordinator                              | 0       | 1       | Add                                                       | Diploma attainment      |
| itor                                    | 0       | 5       | Add                                                       | AlmaLaurea registration |
| p-Tutor                                 | 0       | 5       | Add                                                       |                         |
| No supervisors associated to the thesis |         |         |                                                           |                         |
| lack                                    |         |         |                                                           |                         |
| Canada                                  |         |         |                                                           |                         |
| DEGLI STUDI                             |         |         | CENTER 800 66 34 23 (anche da cellulare) servizio gratuit | MENU                    |
| AND DI DI DECONT                        |         |         |                                                           |                         |

| UNIVERSIT<br>DEGLI STUI<br>DI BRESCI                                                                              | A<br>DI<br>A                                                                                                 |                                                                                                    |                                                                                                    | UDENTE<br>NITER<br>Ganche do cellularej servisio graduito<br>Mitor dal lumenti el veneveri dulle alto salo 18:00                                                         | ita eng                                                                                                    |
|----------------------------------------------------------------------------------------------------|----------------------------------------------------------------------------------------------------|----------------------------------------------------------------------------------------------------|----------------------------------------------------------------------------------------------------|----------------------------------------------------------------------------------------------------|----------------------------------------------------------------------------------------------------|
| Choose Supervisor<br>Select or upload the information                                                             | on about the thesis supervisor                                                                               |                                                                                                    |                                                                                                    |                                                                                                    |                                                                                                    |
| Professors                                                                                                    | <ul> <li>FERRARI ADELE (DIPARTIME!</li> <li>FT</li></ul>                                                     | ITO DI SPECIALITA' MEDICO-CHIR.,<br>ENTO DI MEDICINA MOLECOLARE<br>RTIMENTO DI SPECIALITA' MEDICO<br>MENTO DI SPECIALITA' MEDICO-CHI<br>aborazione a titolo gratuito)<br>NTO DI SPECIALITA' MEDICO-CHI<br>MENTO DI SPECIALITA' MEDICO-CHI<br>ISCOIlaborazione a titolo gratuito)<br>ITO DI SPECIALITA' MEDICO-CHIR.,<br>TO DI INGEGNERIA MECCANICA E<br>INTO DI INGEGNERIA MECCANICA E<br>NITO DI INGEGNERIA MECCANICA E<br>UNTO DI INGEGNERIA MECCANICA I | SCIENZE RAD. È SANITA' PUBBLICAJStai<br>È TRASLAZIONALEJSt.<br>CHIR., SCIENZE RAD. È SANITA' PUBBLI<br>IR., SCIENZE RAD. È SANITA' PUBBLICAJ<br>MENTALIJStatusContratti gratuiti)<br>R., SCIENZE RAD. È SANITA' PUBBLICAJ<br>SCIENZE RAD. È SANITA' PUBBLICAJStai<br>NDUSTRIALEJStatusDocente a contratti<br>IAZIONEJStatusOrdinario)<br>E INDUSTRIALEJStatusDocente a contra<br>Ie) | tusNon assegnato)<br>CA)StatusDocente a contratto)<br>StatusContratti gratuiti)<br>tatusContratti gratuiti)<br>iStatusContratti gratuiti)<br>usContratti gratuiti)<br>o) | Reserved Area<br>Logont<br>Change Password<br>Moedle<br>C Degree / Post-Graduate Diploma<br>Diploma attainment<br>Atmat.aurea registration |
| ist of Supervisors<br>heck the supervisors provide<br>thesis. It is possible to add<br>ist of types of supervisor | d for the thesis. Select and verify t<br>additional Supervisors / co-Supen<br>'s to be included for the thes | ne Supervisors provided for the thi<br>isors if so it is envisaged by the Ur<br>IS.                                                                                                    | esis. The first Supervisor is a field requi<br>iversity course                                                                                                    | red. He/She is the Supervisor referent for                                                                                                    | ita eng                                                                                                    |
| Type of Supervisor                                                                                                |                                                                                                    | Minimum                                                                                                    | Maximum                                                                                                    | Actions                                                                                                    |                                                                                                    |
| First Co-Supervisor                                                                                               |                                                                                                    | 0                                                                                                    | 10                                                                                                    | Add                                                                                                    | A state of the                                                                                                    |
| Second Co-Supervisor                                                                                              |                                                                                                    | 0                                                                                                    | 10                                                                                                    | Add                                                                                                    |                                                                                                    |
| Coordinator                                                                                                    |                                                                                                    | 0                                                                                                    | 1                                                                                                    | Add                                                                                                    | Reserved Area                                                                                                    |
| Tutor                                                                                                    |                                                                                                    | 0                                                                                                    | 5                                                                                                    | Add                                                                                                    | Change Password                                                                                                    |

#### Select the First Supervisor

5

Add

Actions

Cancel

aLaurea registrat

0

Type of Supervisor First Supervisor

List of supervisors associated to the thesis. Check the correct association between the name and the type of supervisor.

Co-Tutor

Supervisor

Back Forward

The name of the Co-Supervisor(s) can only be entered by selecting the existing names present in the UNIBS Esse3 database. The Co- Supervisor(s) not registered in the UNIBS Esse3 database (e.g. if they belong to other Italian or non-Italian universities) will be added directly by the U.O.C. Dottorati di Ricerca, from back office, once the PhD student sends to the Secretariat, by writing to <u>dottorati@unibs.it</u>, copy of the "Final exam application form".

| List of Supervisors                                                                                 |                                                                                                    |                                                                |                                           | Link a start                            |
|----------------------------------------------------------------------------------------------------|----------------------------------------------------------------------------------------------------|----------------------------------------------------------------|-------------------------------------------|-----------------------------------------|
| Check the supervisors provided for the thesis.<br>the thesis. It is possible to add additional Supe | Select and verify the Supervisors provided for the the<br>envisors / co-Supervisors if so it is envisaged by the U | lesis. The first Supervisor is a field re<br>iniversity course | equired. He/She is the Supervisor referen | it for                                  |
| List of types of supervisors to be includ                                                           | ded for the thesis.                                                                                                |                                                                |                                           | ita <b>eng</b>                          |
| Type of Supervisor                                                                                  | Minimum                                                                                                    | Maximum                                                        | Actions                                   |                                         |
| First Co-Supervisor                                                                                 | 0                                                                                                    | 10                                                             | Add                                       |                                         |
| Second Co-Supervisor                                                                                | 0                                                                                                    | 10                                                             | Add                                       |                                         |
| Coordinator                                                                                         | 0                                                                                                    | 1                                                              | Add                                       | Reserved Area<br>Logout                 |
| Tutor                                                                                               | 0                                                                                                    | 5                                                              | Add                                       | Change Password                         |
| Co-Tutor                                                                                            | 0                                                                                                    | 5                                                              | Add                                       | Moodle C Degree / Post-Graduate Diploma |
| List of supervisors associated to the th                                                            | esis. Check the correct association betweer                                                                        | the name and the type of sur                                   | pervisor.                                 | Diploma attainment                      |
| Supervisor                                                                                          | Type of Supervisor                                                                                                 |                                                                | Actions                                   | AlmaLaurea registration                 |
|                                                                                                    | First Supervisor                                                                                                   |                                                                | Cancel                                    |                                         |
| Back Forward                                                                                        |                                                                                                    |                                                                |                                           |                                         |

| UNIVERSITÀ<br>DEGLI STUDI                                                                                                    | ×                                          |
|----------------------------------------------------------------------------------------------------|--------------------------------------------|
| IDI BRESCIA                                                                                                    | ita eng                                    |
| Search a Supervisor<br>Upload the information to search a thesis supervisor. Enter at least the first three initial characters of the surname to search for the thesis supervisor / co-supervisor. |                                            |
| Search a supervisor Sumame verdi Back Forward                                                                                                    | Reserved Area<br>Logout<br>Change Password |
| Elegend:                                                                                                    | Moodle                                     |
| ★ Mandatory Field                                                                                                    | C Degree / Post-Graduate Diploma           |
|                                                                                                    | Diploma attainment                         |
|                                                                                                    | AlmaLaurea registration                    |
|                                                                                                    |                                            |
|                                                                                                    |                                            |
|                                                                                                    |                                            |

|                                  |                             | CALL CENTER 800 66 34 23<br>CALL CENTER Center do cellulorej servizio graduto MENU | *                                                                                                    |
|----------------------------------|-----------------------------|------------------------------------------------------------------------------------|----------------------------------------------------------------------------------------------------|
|                                  |                             | effive dal kunedi al venerali dalle 8:00 alle 18:50                                | ita <b>eng</b>                                                                                                    |
|                                  |                             |                                                                                    | E 6                                                                                                    |
| Choose Supervisor                |                             |                                                                                    | A succession of the                                                                                                    |
| Select or upload the information | about the thesis supervisor |                                                                                    | 6                                                                                                    |
| Supervisors                      |                             |                                                                                    | <u>.</u>                                                                                                    |
| Professors                       | e                           |                                                                                    | Reserved Area                                                                                                    |
|                                  |                             | (iii)                                                                              | Logout                                                                                                    |
| Other Supervisor                 |                             |                                                                                    | Change Password                                                                                                    |
| Surname                          |                             |                                                                                    | Moodle                                                                                                    |
| Name                             |                             |                                                                                    | Contraction Contraction Contractico Contractico Con |
| Name                             |                             |                                                                                    | Diploma attainment                                                                                                    |
| Email                            |                             |                                                                                    |                                                                                                    |
|                                  |                             |                                                                                    | Almacaurea registration                                                                                                    |
| Back Forward                     |                             |                                                                                    |                                                                                                    |

| UNIVERSITA<br>DEGLI STUD<br>DI BRESCIA                   |                               | And STUDENTE     BOO 66 34 23     CALL CENTER     BOO 66 34 23     CALL CENTER     Anche dy cellulary servicia granula     Third that keyes? all veneral skills 200 alls 18 50 | ita eng                          |
|----------------------------------------------------------|-------------------------------|----------------------------------------------------------------------------------------------------|----------------------------------|
| Choose Supervisor<br>Select or upload the informatic<br> | n about the thesis supervisor |                                                                                                    |                                  |
| Professors                                               | 0 VERDILE INCOLE (0           |                                                                                                    | Reserved Area                    |
| Other Supervisor                                         |                               |                                                                                                    | Moodle                           |
| Surname<br>Name                                          | Verdi<br>Gluseppe             |                                                                                                    | C Degree / Post-Graduate Diploma |
| Email                                                    | verdi.gluseppe@gmail.com      |                                                                                                    | AlmaLaurea registration          |
| Back Forward                                             |                               |                                                                                                    | AlmaLaurea registration          |

Select the Co- Supervisor(s). If they are not present in the UNIBS Esse3 database, the PhD student cannot add them autonomously. The Co- Supervisor(s) not registered in the UNIBS Esse3 database (e.g. if they belong to other Italian or non-Italian universities) will be added directly by the U.O.C. Dottorati di Ricerca, from back office.

| Student                                    |                     |                                                                     |                                    | ita eng                                                                                                    |
|--------------------------------------------|---------------------|---------------------------------------------------------------------|------------------------------------|----------------------------------------------------------------------------------------------------|
| student                                    | 经通知 法法法的 机花         |                                                                     | Safe and a state of the set of the |                                                                                                    |
| Name                                       |                     | 0.000                                                               |                                    |                                                                                                    |
| Surname                                    |                     | Silveene                                                            |                                    | a la construction de la construction de la construc |
| Enrolment no.                              |                     | 705007                                                              |                                    |                                                                                                    |
| Study Course                               |                     | GENETICA MOLECOLARE, BIOTECNOLOGIE E MEDICINA SPERIMENTALE          |                                    |                                                                                                    |
| Course Curriculum                          |                     | GENETICA MOLECOLARE APPLICATA ALLE SCIENZE MEDICHE                  |                                    | Summed Area                                                                                                    |
| University System                          |                     | GENETICA MOLECOLARE, BIOTECNOLOGIE E MEDICINA SPERIMENTALE          |                                    | Reserved Area                                                                                                    |
| Thesis Information                         |                     |                                                                     |                                    | Change Password                                                                                                    |
|                                            |                     |                                                                     |                                    |                                                                                                    |
| Thesis Type                                |                     | Final PhD Dissertation                                              |                                    | Moodle                                                                                                    |
| Thesis Title                               |                     | "Today is a new day"                                                |                                    | Contraction Contraction Contraction                                                                                                    |
| Thesis Title in English language           |                     | "Today is a new day"                                                |                                    |                                                                                                    |
| Thesis Abstract                            |                     | new day                                                             |                                    | Diploma attainment                                                                                                    |
| Thesis Abstract in English language        |                     | new day                                                             |                                    | AlmaLaurea registration                                                                                                    |
| Thesis Language                            |                     | English                                                             |                                    |                                                                                                    |
| AlmaLaurea Data base                       |                     | Acconsente alla pubblicazione del curriculum sul portale AlmaLaurea |                                    |                                                                                                    |
| Thesis carried out outside Italy           |                     | No                                                                  |                                    |                                                                                                    |
| Consultation procedure for the thesis      |                     | l authorize the consultation of the thesis                          |                                    |                                                                                                    |
| Type of thesis authenticity verification   |                     | Lauthorize                                                          |                                    |                                                                                                    |
| Scientific Discipline                      | S. NOMER & MARKED   | BIO/10 - Biochemistry                                               |                                    |                                                                                                    |
| st of supervisors associated to the thesis |                     |                                                                     |                                    |                                                                                                    |
| uperviser Type of Supervisor               | Department          |                                                                     | Role                               |                                                                                                    |
|                                            | DIPARTIMENTO DI MED | NCINA MOLECOLARE E TRASLAZIONALE                                    | Personale TA                       |                                                                                                    |
|                                            |                     |                                                                     |                                    |                                                                                                    |

Confirm the Thesis data

| onfirm of Degree Achievement               |                                                                                             | ita eng                         |
|--------------------------------------------|---------------------------------------------------------------------------------------------|---------------------------------|
| nify the information of Degree Achievement |                                                                                             |                                 |
| Student                                    |                                                                                             |                                 |
|                                            |                                                                                             |                                 |
| Name                                       |                                                                                             |                                 |
| Surname                                    |                                                                                             |                                 |
| Enrolment no.                              |                                                                                             | Reserved Area                   |
| Study Course                               | GENETICA MOLECOLARE, BIOTECNOLOGIE E MEDICINA SPERIMENTALE                                  | Logour                          |
| Term/Exam                                  |                                                                                             | Change Password                 |
| Academic Year                              | 2020/2021                                                                                   | Moedle                          |
| Graduation Term                            | PhD Final Exams XXXIV cycle                                                                 |                                 |
| Graduation exam                            | Winter Term PhD Final Degree Molecular Genetics, Biotchn, and Experim, Medicine XXXIV cycle | < Degree / Post-Graduate Diplom |
| Dissertation Type                          | Final PhD Dissertation                                                                      | AlmaLaurea registration         |
| Dissertation Type                          | Final PhD Dissertation                                                                      |                                 |
| Dissertation title in English              | Today is a new day                                                                          |                                 |
| Dissectation Abstract                      | today is a trans day                                                                        | - Charles and the second        |
| Dissertation Abstract in English Language  | new day                                                                                     | -                               |
| Thesis language                            | English                                                                                     |                                 |
| Thesis carried out outside Italy           | No                                                                                          |                                 |
| Consultation procedure for the thesis      | Lauthorize the consultation of the thesis                                                   |                                 |
| Disciplinary Sector                        | BIO/10 - Biochamistry                                                                       |                                 |
| st of supervisors associated to the thesis |                                                                                             |                                 |
| upervisor                                  | Type of Supervisor                                                                          |                                 |
|                                            | First Supervisor                                                                            |                                 |
|                                            | Country of Construction                                                                     |                                 |

Confirm the application form to the PhD final exam (Degree application)

| UNIVERSITÀ<br>DEGLI STUDI<br>DI BRESCIA                                                                                 | 6                                                           | AMOSTUDENTE<br>CALL CENTER<br>BOO 66 34 23<br>Centre de celfudore) servicio gretuito<br>atrivo del boraci al koncertal table 2000 | MENU ita eng                     |
|----------------------------------------------------------------------------------------------------|-------------------------------------------------------------|----------------------------------------------------------------------------------------------------|----------------------------------|
| • - <u>Degree Achievement</u> - Summary of the application form to request admission<br>Summary of the application form | to the Final Exam<br>to request admission to the Final Exam | ١                                                                                                    | DI PROVA D2 STUDENTE             |
| Information relating to the degree application submitted.                                                               |                                                             |                                                                                                    |                                  |
| - Student                                                                                                    |                                                             |                                                                                                    | Reserved Area                    |
| Name                                                                                                    | DI PROVA D2                                                 |                                                                                                    | Logout                           |
| Surname                                                                                                    | STUDENTE                                                    |                                                                                                    | Change Password                  |
| Enrolment no.                                                                                                    | 703887                                                      |                                                                                                    | Moodle                           |
| Study Course                                                                                                    | Molecular Genetics, Biotechnologies and Experime            | ntal Medicine                                                                                                    |                                  |
| - Summary of the application form to request a                                                                          | mission to the Final Exam                                   |                                                                                                    | C Degree / Post-Graduate Diploma |
| = summary of the application form to request a                                                                          |                                                             |                                                                                                    | Diploma attainment               |
| Status of the application submitted                                                                                     | Uploaded                                                    |                                                                                                    |                                  |
| Academic Year                                                                                                    | 2020/2021                                                   |                                                                                                    | AimaLaurea registration          |
| Graduation Term                                                                                                    | PhD Final Exams XXXIIV cycle                                |                                                                                                    |                                  |
| Graduation exam                                                                                                    | Winter Term PhD Final Degree Molecular Genetics             | Piotoha and Exporting Medicine XXXIV arela                                                                                        |                                  |

The Graduation Notice Board page summarises the application data for the PhD final exam (Degree application) and those of the student PhD thesis

#### 2.2.3 Communications

Once the online upload of the PhD final exam application form has been completed, a communication confirming the submission of the application will be sent to the student's institutional e-mail address. At the same time, the notice concerning the online upload of the thesis title will be sent to the professor being selected as First Supervisor (only if he / she is a professor of UNIBS), with the request to assign the thesis title, thus allowing the PhD student to continue the process.

The title of the PhD thesis must be written in the original language of the writing. For example, if the title is originally in English, enter it in English. When the Esse3 system asks you to enter it also in English, in the appropriate section, you will enter it again in English. Do not translate the title into Italian if it is not originally in Italian language. The Abstract, on the other hand, will always be inserted in two languages: Italian and English.

Warning ! If the First Supervisor is not registered in the UNIBS Esse3 database (e.g. if he/she belongs to other Italian or non-Italian universities), once the PhD student uploads the thesis title, this latter will be assigned directly by the U.O.C. Dottorati di Ricerca, from back office. Inform the U.O.C. Dottorati di Ricerca by writing to <u>dottorati@unibs.it</u>.

#### 2.2.4 Payment of parchment fee and of the Degree application revenue tax stamp

Once completed the online upload of the PhD final exam application form, the student can pay the parchment fee and the application revenue tax stamp from the menu, under "Secretariat> Payments".

| _ist of          | Fees                     |                                                                                                    |                |           |        |                                  | ita <b>eng</b>                  |
|------------------|--------------------------|----------------------------------------------------------------------------------------------------|----------------|-----------|--------|----------------------------------|---------------------------------|
| his page dis     | plays the list of fees a | and their respective amounts.                                                                                                    |                |           |        |                                  | 6                               |
| Tharges Bil      | lled                     |                                                                                                    |                |           | Cerca  | α.                               |                                 |
| Invoice          | IUV Code                 | Description                                                                                                    | Expiry<br>date | Amount    | Status | Payment through<br>PagoPA system | Reserved Area                   |
| 1335023          | 00000023249030           | Enrolment no.703887 - PhD Course D2 - Molecular Genetics,<br>Biotechnologies and Experimental Medicine<br>- PROVENTO PER STAMPA PERGAMENA DI LAUREA E DIPLOMI | 31/03/2022     | 36,00€    | Unpaid | 📷 Enabled                        | Logout<br>Change Password       |
| - <u>1335024</u> | 00000023249131           | Academic Year 2020/2021<br>Enrolment no.703887 - PhD Course D2 - Molecular Genetics,<br>Biotechnologies and Experimental Medicine                             |                | 16,00 €   | Unpaid | Thabled                          | Moodle                          |
| Pay-in slin      |                          | - Bollo per Domanda di Laurea Academic Year 2020/2021                                                                                                    |                |           |        |                                  | Registrations<br>Admission test |
| Code             | Not Printed              |                                                                                                    |                |           |        |                                  | Evaluation test                 |
| PagoPA No        | tice Not Printed         |                                                                                                    |                | CE RAIS S |        |                                  | State Exams                     |

#### PhD student payment page

# **2.2.5** Amendments of First Supervisors / Co-Supervisor(s) or in case that a First Supervisor is not present in the Esse3 list

If the PhD student wants to modify the data about a First Supervisor or the First Supervisor himself/herself and/or the Co-Supervisor(s) or, rather, if the student does not find the name of the First Supervisor in the Esse3 list, he/she CANNOT proceed independently, but is invited to inform the U.O.C. Dottorati di Ricerca, by writing to <u>dottorati@unibs.it</u> that will act on behalf of the student, from back office.

#### 2.2.6 Request to cancel the diploma application form

If the PhD student accidentally enters a PhD final exam application form (Degree application) or wishes to cancel the one entered, he/she CANNOT proceed independently but is invited to inform the U.O.C. Dottorati di Ricerca, by writing to <u>dottorati@unibs.it</u> that will act on behalf of the student, from back office.

#### 2.3 Professors' Thesis Assignment

The information entered by the PhD student will be made available to the First Supervisor who, online, will assign the title of the thesis. Once the title has been assigned, the student can:

- select the graduation final exam date, by entering the Degree application data;
- upload the information to complete the PhD thesis and proceed to upload the final PhD thesis attachment (document) **ONLY IF the student has received the positive evaluations from the independent assessors (see the instructions and deadlines listed in the calendars published on the University website**, section: <u>https://www.unibs.it/en/node/2647</u>.

**INFO SECRETARIAT:** Art. 17 paragraph 2 of UNIBS PhD Regulations envisages that the independent assessors admit PhD students to the final exam for the achievement of the degree. The formal admission is not decided by the PhD Board of Professors. Therefore, PhD students upload the FINAL version of their PhD thesis on Esse3 EXCLUSIVELY when and if they receive a positive evaluation by the independent assessors, pursuant to the annual graduation calendar published on the University web site.

Following the release of the two independent assessments (reports), the U.O.C. Dottorati di Ricerca will upload in Esse3 the provision of the Director of the Department, seat of the PhD Programme, appointing the Board of Examiners for the Final Exam referred to under paragraph 2.4, as soon as the Department forwards it (envisaged by Art. 18, paragraph 1 of UNIBS PhD Regulations).

#### 2.3.7 Communications

Following the First Supervisor's assignment, the student will receive a communication to his/her institutional UNIBS e-mail address and can continue the online process.

#### 2.4 Thesis Completion: Title and Attachment of Final Thesis (student)

After having carried out the previous stages of the Degree achievement, and having obtained the authorization to upload the final thesis through a provision of the Coordinator, the PhD student is required to update online the information on his / her final PhD thesis document (cross-check, in case of amendments happened in the previous phases).

Using the function *"Degree/Post-Graduate Diploma > Degree Achievement*", the PhD student:

- makes any changes to the PhD thesis title that has already been assigned. The student can change the title uploaded **only if the First Supervisor has not yet approved the title**; upon the approval of the PhD thesis title by the Supervisor, it cannot longer be changed
- confirms the language in which your PhD thesis work is written (Italian, English, etc.)
- confirms or denies the authorization to consult the PhD thesis
- proceeds to upload the attachment of the final PhD thesis, as a single file, in the final version and in pdf/A format (maximum size 60 Mb).

**Warning** ! Once the PhD thesis has been uploaded, the thesis completion function will no longer be available. The information entered and the final attachment of the thesis will be immediately made available for viewing online to First Supervisors / Co-supervisor(s) (if these professors are registered in the UNIBS Esse3 system).

#### **INFO SECRETARIAT:**

Warning ! If the First Supervisor is not registered in the UNIBS Esse3 database (e.g. if he/she belongs to other Italian or non-Italian universities) the U.O.C. Dottorati di Ricerca will assign the PhD thesis, from back office once the PhD student uploads the data of his/her PhD thesis. In fact, PhD theses won't be available online to this category of Professors (Non-UNIBS First Supervisor/Co-Supervisor(s).

#### 2.4.1 Specificities of the final thesis format

The attachment of the thesis work must be uploaded as a single file in **PDF/A** (accessible / archivable) format, having a maximum size of 60 Mb.

Warning ! To verify that the thesis document is actually in a PDF/A format (accessible / archivable): open the document in pdf format, using the right mouse, from the drop-down menu that appears, choose "Document Properties" and at the bottom of the page of the "Document Properties" check that the words "PDF with Tag = YES" appears; If the wording "PDF with Tag = NO" appears, the document is not in PDF / A format (accessible / archivable).

In the file upload phase, enter "THESIS" in the title of the attachment and in the description of the attachment write "Thesis paper".

| Student                                                                                                    |                                                                                                    |                                                                                |
|----------------------------------------------------------------------------------------------------|----------------------------------------------------------------------------------------------------|--------------------------------------------------------------------------------|
| brudent                                                                                                    |                                                                                                    |                                                                                |
| Name                                                                                                    | Dimense                                                                                                    |                                                                                |
| iurname                                                                                                    |                                                                                                    |                                                                                |
| Enrolment no.                                                                                                    |                                                                                                    |                                                                                |
| Study Course                                                                                                    | GENETICA MOLECOLARE, BIOTECNOLOGIE E MEDICINA SPERIMENTALE                                                                                                    | Reserved Area                                                                  |
|                                                                                                    |                                                                                                    | Lorent                                                                         |
| Summary of the Application to the PhD final Exam                                                                                                    |                                                                                                    | Change Password                                                                |
| Detail of Term and Exam                                                                                                    | View Term and Exam Date detail                                                                                                    |                                                                                |
| Term                                                                                                    | PhD Final Exams XXXIIV cycle                                                                                                    | Moedle                                                                         |
|                                                                                                    |                                                                                                    |                                                                                |
| Exam Term<br>Dissertation Summary                                                                                                    | Winter Term PhD Final Degree Molecular Genetics. Biotchn, and Experim, Medicine XXXIV cycle                                                                                                    | Degree / Post-Graduate Di Diploma attainment Almal aurea revistration          |
| team Term<br>Dissertation Summary                                                                                                    | Winter Term PhD Final Degree Molecular Genetics. Biotchn, and Experim. Medicine XXXIV cycle                                                                                                    | Cogree / Post-Graduate Di Diploma attainment Almail.aurea registration         |
| txam Term<br>Dissertation Summary                                                                                                    | Winter Term PhD Final Degree Molecular Genetics. Biotchn. and Experim. Medicine XXXIV cycle<br><u>View Dissertation Detail.</u><br>Final PhD Dissertation                                                                | C Degree / Post Graduate Di     Diploma attainment     AimaLaurea registration |
| Exam Term Dissertation Summary Dissertation Detail Dissertation Type Dissertation Title                                                                                                    | Winter Term PhD Final Degree Molecular Genetics. Biotchn. and Experim. Medicine XXXIV cycle<br><u>View Dissertation Detail</u><br>Final PhD. Dissertation<br>Today is a new day"                                         | Orgre / Post Graduate Di Diploma attainment Atmal.aurea registration           |
| Exam Term Dissertation Detail Dissertation Detail Dissertation Type Dissertation Title Incode to complete the dissertation process It of Supervisions associated to the Dissertation             | Winter Term PhD Final Degree Molecular Genetics. Biotchn, and Experim. Medicine XXXIV cycle<br><u>View Dissertation Detail</u><br>Final PhD Dissertation<br>"Today is a new day"                                         | C begree / Post Graduate Di     Diploma attainmeet     Amataurea registration  |
| bram Term Dissertation Summary Dissertation Detail Dissertation Type Dissertation Title received to complete the dissertation process at of Supervisors associated to the Dissertation uperviser | View Dissertation Detail<br>View Dissertation Detail<br>Final PhD Dissertation<br>"Today is a new day"<br>Type of Supervisor                                                                                             | C Degree / Post Craduate Di     Diplora attainmee     Amataurea registration   |
| Exam Term Dissertation Summary Dissertation Type Dissertation Title toxoed to complete the dissertation process at of Supervisors associated to the Dissertation upervisor                       | Vinter Term PhD Final Degree Molecular Genetics. Biotchn, and Experim. Medicine XXXIV cycle  Verw Dissertation Detail. Final PhD Dissertation "Today is a new day"  Type of Supervisor First Supervisor First Supervisor | C Bigree / Post Graduate Di Diploma attainment  Amait.aurea registration       |

# 2.4.2 Screenshots of online web pages

The Graduation Notice Board page the button "Proceed in completing the thesis upload" becomes active

If the thesis title has NOT been approved, the student can modify the title itself and the abstract.

| mpletion                                  |                                                                                                    | * Mandatory Field |                         |
|-------------------------------------------|----------------------------------------------------------------------------------------------------|-------------------|-------------------------|
| date relating to the title of the thesis  |                                                                                                    |                   | Revenues Area           |
| Thesis Type*                              | Frai hD Daverativ                                                                                                    |                   | Low Surger Taxable      |
| Thesis Title*                             | Tadaya si see day                                                                                                    |                   | Mostle                  |
|                                           |                                                                                                    |                   | C. Degree / Post-Gradue |
|                                           | ananat Second Second Seco |                   | Distored attainment     |
| Language Thesis Title*                    | Today is a new day                                                                                                    |                   |                         |
|                                           |                                                                                                    |                   |                         |
|                                           | austral Disease (200                                                                                                    |                   |                         |
| Thesis Abstract*                          | nex lay                                                                                                    |                   |                         |
|                                           |                                                                                                    |                   |                         |
|                                           | www.g.twaaritti                                                                                                    |                   | CARE S                  |
| Language Thesis Abstract*                 | And GY                                                                                                    |                   | Carlos Carlos           |
|                                           | menong council (19)                                                                                                    |                   |                         |
|                                           |                                                                                                    |                   |                         |
| Thesis Language*                          | Edda .                                                                                                    |                   | Real Property           |
| mess carried out outside Italy            |                                                                                                    |                   |                         |
| Thesis Consultation*                      | La Rosca In Constation of the Tease                                                                                                    |                   |                         |
| pe of verification of thesis authenticity | () ANTONE                                                                                                    |                   | THE REAL PROPERTY OF    |

If the thesis title has NOT been approved, the student can modify the title itself and the abstract

| UNIVERSITÀ<br>DEGLI STUD<br>DI BRESCIA      |                                            | ( | AMOSTUDENTE<br>CALL CENTER<br>antivir dal koveci al veneral dalle il con une ta to | MENU | ita eng                                                                                                    |
|---------------------------------------------|--------------------------------------------|---|------------------------------------------------------------------------------------|------|----------------------------------------------------------------------------------------------------|
| A B C 1                                     | ie title of the thesis.                    |   |                                                                                    |      | reserved Area                                                                                                    |
| Thesis Type*                                | Final PhD Dissertation                     |   |                                                                                    |      | Logout<br>Change Password                                                                                                    |
| Thesis Language*                            | English                                    |   |                                                                                    | ~    | Moodle                                                                                                    |
| Thesis carried out<br>outside italy         |                                            |   |                                                                                    |      | Contractor Contractor Contract |
| Thesis Consultation*                        | I authorize the consultation of the thesis |   |                                                                                    | ~    | AlmaLaurea registration                                                                                                    |
| Type of verification of thesis authenticity | 1 authorize                                |   |                                                                                    |      |                                                                                                    |
| Back Forward                                |                                            |   |                                                                                    |      |                                                                                                    |

If the thesis title has been approved, the student can modify only some of its elements

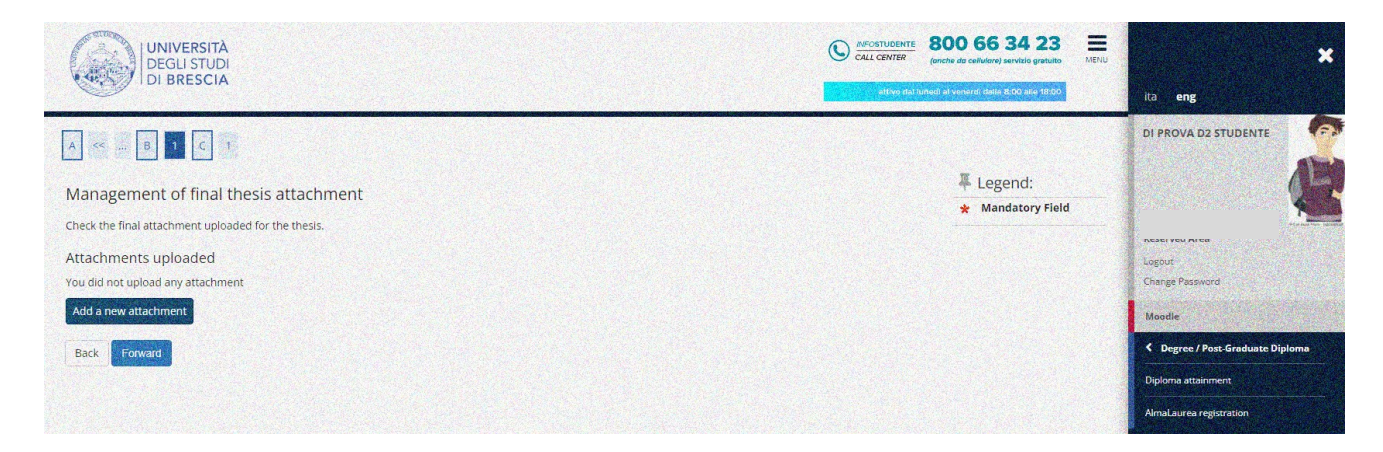

By pressing the button "add new attachment" you proceed in uploading the thesis file

| al thesis attachme          | ent declaration                                                                 | ita <b>eng</b>          |                   |
|-----------------------------|---------------------------------------------------------------------------------|-------------------------|-------------------|
| the information relating    | to the final attachment of the thesis.                                          |                         | 1                 |
| al thesis attachment decla  | aration                                                                         |                         |                   |
| Title:*                     | thesis                                                                          |                         |                   |
| Description:                | final paper                                                                     |                         |                   |
|                             |                                                                                 | Logout                  |                   |
|                             |                                                                                 | remaining characters244 |                   |
|                             |                                                                                 | Moodle                  |                   |
|                             | The extensions supported are:pdf                                                | < Degree / Post         | t-Graduate Diplom |
| Attachment:*                | +Seleziona file                                                                 | Diploma attainme        | ent               |
|                             | tesi.pdf                                                                        | Almai aurea regis       | stration          |
| ention! By indicating the c | onfirmation of the final attachment, it will no longer be possible to modify it |                         |                   |

Press "select file / "seleziona file" to upload the thesis file

| UNIVERSI<br>DEGLI STU<br>DI BRESC |                         | C       | CALL CENTER 800 66 3<br>(anche da cellulare) se | 423 E<br>MENU | *                                   |
|-----------------------------------|-------------------------|---------|-------------------------------------------------|---------------|-------------------------------------|
|                                   |                         |         | attivo dai tunedi at venerdi dalle Br           | 90 alle 18:00 | ita eng                             |
| A << B 1 C                        | 1                       |         |                                                 |               | 7                                   |
|                                   |                         |         |                                                 |               |                                     |
| Management of fin                 | al thesis attachment    |         |                                                 |               | A CONTRACTOR OF A                   |
| Check the final attachment u      | ploaded for the thesis. |         |                                                 |               | Record Area                         |
| Attachments uploaded              | 1                       |         |                                                 |               | Logout                              |
| Title                             | Status                  | Actions | State of the second                             |               | Change Password                     |
| thesis                            | Uploaded                | 2       |                                                 |               | Moodle                              |
| Back Forward                      |                         |         |                                                 | March 1       | Contraction Contraction Contraction |
|                                   |                         |         |                                                 |               | Diploma attainment                  |
| 🐺 Legend:                         |                         |         |                                                 |               | AlmaLaurea registration             |
| \star Mandatory Field             |                         |         |                                                 |               |                                     |
|                                   |                         |         |                                                 |               | State State State                   |
|                                   |                         |         |                                                 |               |                                     |
| Home InfoStudente En              | nail di ateneo          |         |                                                 |               |                                     |

# Summary of Attachment

| erify the thesis data uploaded             |                                                                     |                                   |
|--------------------------------------------|---------------------------------------------------------------------|-----------------------------------|
| Thesis Information                         |                                                                     | in and                            |
|                                            |                                                                     | ita eng                           |
| Thesis Type                                | Final PhD Dissertation                                              |                                   |
| Date of filing of the thesis title         | 13/12/2021                                                          |                                   |
| Thesis Title                               | "Today is a new day"                                                |                                   |
| Thesis Title in English language           | "Today is a new day"                                                |                                   |
| Thesis Abstract                            | new day                                                             | N                                 |
| Thesis Abstract in English language        | new day                                                             | Reserved Area                     |
| hesis Language                             | English                                                             | Lorquit                           |
| AlmaLaurea Data base                       | Acconsente alla pubblicazione del curriculum sul portale AlmaLaurea | Change Password                   |
| Thesis carried out outside Italy           | No                                                                  |                                   |
| Consultation procedure for the thesis      | l authorize the consultation of the thesis                          | Moodle                            |
| Type of thesis authenticity verification   | Lauthorize                                                          | A Dagree / Part Graduate Dialogra |
| Scientific Discipline                      | BIO/10 - Biochemistry                                               | Coegree / Post-draddate Diploma   |
|                                            |                                                                     | Diploma attainment                |
| st of supervisors associated to the thesis |                                                                     | Almal auroa terristration         |
| upervisor                                  | Type of Supervisor                                                  | AimaLaurea registration           |
|                                            | First Supervisor                                                    |                                   |
|                                            | Second Co-Supervisor                                                |                                   |

Confirm the Thesis Data

|                                            |             |                                                            | DI PROVA D2 STUDENTE                                                                                            |
|--------------------------------------------|-------------|------------------------------------------------------------|----------------------------------------------------------------------------------------------------|
| Student                                    |             |                                                            |                                                                                                    |
| Name                                       |             | DI PROVA D2                                                |                                                                                                    |
| Surname                                    |             | STUDENTE                                                   |                                                                                                    |
| Enrolment no.                              |             | 703887                                                     |                                                                                                    |
| Study Course                               |             | GENETICA MOLECOLARE, BIOTECNOLOGIE E MEDICINA SPERIMENTALE | Logout                                                                                                    |
| University System                          |             | GENETICA MOLECOLARE, BIOTECNOLOGIE E MEDICINA SPERIMENTALE | Change Password                                                                                                 |
| Thesis summary                             |             |                                                            | Moodle                                                                                                    |
| Thesis Tung                                |             | Einal PhD Discertation                                     | C Degree / Post-Graduate Diple                                                                                  |
| Date of filing of the thesis title         |             | 13/12/2021                                                 |                                                                                                    |
| Minimum graduation term                    |             | DOTT, SESSIONE UNICA XXXIV Ciclo                           | Diploma attainment                                                                                              |
| Thesis Title                               |             | "Today is a new day"                                       | AlmaLaurea registration                                                                                         |
| Dissertation Title in English Language     |             | "Today is a new day"                                       |                                                                                                    |
| Thesis abstract                            |             | new day                                                    |                                                                                                    |
| Dissertation Abstract in English Language  |             | new day                                                    |                                                                                                    |
| Thesis status                              |             | Approved                                                   |                                                                                                    |
| Thesis language                            |             | English                                                    |                                                                                                    |
| Thesis carried out outside Italy           |             | No                                                         |                                                                                                    |
| Consultation procedure for the thesis      |             | l authorize the consultation of the thesis                 |                                                                                                    |
| Type of thesis authenticity verification   |             | Lauthorize                                                 | The second second second second second second second second second second second second second second second se |
| Scientific Discipline                      |             | BIO/10 - Biochemistry                                      |                                                                                                    |
|                                            |             |                                                            |                                                                                                    |
| Minimum graduation term                    |             | DOTT. SESSIONE UNICA XXXIIV Cicto                          |                                                                                                    |
| Thesis Title                               |             | "Today is a new day"                                       |                                                                                                    |
| Dissertation Title in English Language     |             | "Today is a new day"                                       |                                                                                                    |
| Thesis abstract                            |             | new day                                                    | ita <b>eng</b>                                                                                                  |
| Dissertation Abstract in English Language  |             | new day                                                    |                                                                                                    |
| Thesis status                              |             | Approved                                                   |                                                                                                    |
| Thesis language                            |             | English                                                    | State of the second second second second second second second second second second second second second second  |
| Thesis carried out outside Italy           |             | No                                                         |                                                                                                    |
| Consultation procedure for the thesis      |             | l authorize the consultation of the thesis                 |                                                                                                    |
| Type of thesis authenticity verification   |             | Lauthorize                                                 |                                                                                                    |
| Scientific Discipline                      |             | BIO/10 - Biochemistry                                      | Reserved Area                                                                                                   |
| ist of supervisors associated with the the | esis.       |                                                            | Change Password                                                                                                 |
| upervisor                                  |             | Type of Supervisor                                         | Moodle                                                                                                    |
| ERRARI ADELINA                             |             | First Supervisor                                           |                                                                                                    |
| VERDI GIUSEPPE                             |             | Second Co-Supervisor                                       | C Degree / Port-dradukte ope                                                                                    |
|                                            |             |                                                            | Diploma attainment                                                                                              |
| ist of attachments associated with the th  | esis.       |                                                            | AlmaLaurea registration                                                                                         |
|                                            | Description | Status                                                     |                                                                                                    |
| litle                                      |             |                                                            |                                                                                                    |

# Summary of the Thesis Data

|                                                                  |                                                                                             | ita eng                                                                                                    |
|------------------------------------------------------------------|---------------------------------------------------------------------------------------------|----------------------------------------------------------------------------------------------------|
| e Notice Board allows you to upload online the thesis and the ap | plication form to be admitted to undergraduate / post-graduate Final Exam.                  |                                                                                                    |
| Student                                                          |                                                                                             |                                                                                                    |
| Name                                                             | DI PROVA D2                                                                                 |                                                                                                    |
| Surname                                                          | STUDENTE                                                                                    |                                                                                                    |
| nrolment no.                                                     | 703887                                                                                      |                                                                                                    |
| itudy Course                                                     | GENETICA MOLECOLARE, BIOTECNOLOGIE E MEDICINA SPERIMENTALE                                  | Reserved Area                                                                                                    |
|                                                                  |                                                                                             | Logaut                                                                                                    |
| Summary of the Application to the PhD fina                       | I Exam                                                                                      | Change Password                                                                                                    |
| Detail of Term and Exam                                          | View Term and Exam Date detail                                                              | Moodle                                                                                                    |
| erm                                                              | PhD Final Exams XXXIIV cvcle                                                                | Constant Constant Con |
| Exam Term                                                        | Winter Term PhD Final Degree Molecular Genetics, Biotchn, and Experim, Medicine XXXIV cycle |                                                                                                    |
|                                                                  |                                                                                             | Diploma attainment                                                                                                    |
| Dissertation Summary                                             |                                                                                             | ArnaLaurea registration                                                                                                    |
| Dissertation Detail                                              | View Dissertation Detail                                                                    |                                                                                                    |
| Dissertation Type                                                | Final PhD Dissertation                                                                      |                                                                                                    |
| Dissertation Title                                               | "Today is a new day"                                                                        |                                                                                                    |
|                                                                  |                                                                                             |                                                                                                    |
| t of Supervisors associated to the Dissertation                  |                                                                                             |                                                                                                    |
| ipervi:                                                          | Type of Supervisor                                                                          |                                                                                                    |
| RRARI ADELINA                                                    | First Supervisor                                                                            |                                                                                                    |
| DOL GHISEDDE                                                     | Second Co-Supervisor                                                                        | A CONTRACTOR OF A CONTRACTOR OF A CONTRACTOR O |

The Graduation Notice Board page

#### 2.4.3 Communications

Once the uploading process for the final text of the PhD thesis has been completed the ESSE3 system sends an automatic e-mail to the First Supervisor (only if this latter is a UNIBS Professor) to inform him/her of the student's operation.

#### 2.4.4 Upload of the attachment of the declaration of conformity and identity document

From UNIBS web link <u>https://www.unibs.it/en/node/1984</u> the PhD student can download the form called "**Declaration of Conformity of the PhD Thesis**".

The form, duly completed, must be uploaded in **PDF/A** format on the section "Career> Career Attachments", as shown in the screenshot below.

Always under the same section (career attachments) the PhD student must upload a pdf copy (front and back) of a valid identity document/passport.

| UNIVERS<br>DEGLI ST<br>DI BRESC                                          | UDI<br>CIA                      |                         |                       |                        |                               |                           | 800 66 34 23<br>(anche da cellulare) servizio gratuito<br>Metri<br>Anche da certriniti dalle 8 20 alte 12.00 | ita eng                                                                                                    |
|--------------------------------------------------------------------------|---------------------------------|-------------------------|-----------------------|------------------------|-------------------------------|---------------------------|----------------------------------------------------------------------------------------------------|----------------------------------------------------------------------------------------------------|
| Attachments to the<br>In this page you can upload<br>List of Attachments | Reserved Area<br>Logovi         |                         |                       |                        |                               |                           |                                                                                                    |                                                                                                    |
| attachment type                                                          | Number of<br>attachments<br>Max | Progress of attachments | Number of attachments | Name of the attachment | Description of the attachment | Option for the attachment | e provided for                                                                                               | Charge Password<br>Moodle                                                                                    |
| Dichiaraz autenticità+Doc<br>Iden                                        | 5                               | •                       | 0                     |                        |                               | Upload attachment         | Delete                                                                                                    | Career<br>Booklet                                                                                            |
| Indietro Avanti                                                          |                                 |                         |                       |                        |                               |                           | Information                                                                                                  | Career Analysis<br>Select Plan<br>Course change<br>Future Job and Candidature Choice<br>Transfer application |
| Home InfoStudente Ei                                                     | mail di ateneo                  |                         |                       |                        |                               |                           |                                                                                                    | Career Attachments                                                                                           |

#### 2.6 Approval of Thesis Title (Professor)

The approval of the title by the First Supervisor makes the final thesis title no longer editable.

INFO SECRETARIAT = If the First Supervisor is not registered in the UNIBS Esse3 database (e.g. if he/she belongs to other Italian or non-Italian universities) this Professor cannot approve the PhD thesis. Instead, the U.O.C. Dottorati di Ricerca will approve the thesis from back office on his/her behalf.

#### 2.6.1 Communications

Upon approval of the title of the PhD thesis by the First Supervisor of UNIBS, the PhD student will receive a communication to his/her UNIBS institutional e-mail address.

#### 2.7 Approval of the final Thesis Document (Professor)

The final attachment of the thesis is confirmed.

#### **INFO SECRETARIAT**

#### 2.7.1 Communications

The final attachment of the thesis is confirmed.

INFO SECRETARIAT = If the First Supervisor is not registered in the UNIBS Esse3 database (e.g. if he/she belongs to other Italian or non-Italian universities) this Professor cannot approve the PhD thesis title. Instead, the U.O.C. Dottorati di Ricerca will approve the thesis title from back office on his/her behalf. If the First Supervisor is not registered in the UNIBS Esse3 database (e.g. if he/she belongs to other Italian or non-Italian universities) this Professor cannot approve the PhD thesis document. Instead, the U.O.C. Dottorati di Ricerca will approve the thesis from back office on his/her behalf.

#### 2.8 Rejection of the final Thesis Document (Professor)

If the First Supervisor rejects the PhD attachment of the final thesis, the PhD student will be able to upload the new definitive thesis attachment from the home page of his/her student profile, under "*Degree / Post-Graduate Diploma> Degree Achievement*", by pressing the button "do again the thesis upload process" the student can upload the new final PhD thesis attachment (document).

# INFO SECRETARIAT = If the First Supervisor is not registered in the UNIBS Esse3 database (e.g. if he/she belongs to other Italian or non-Italian universities), once the PhD student uploads the thesis title, the U.O.C. Dottorati di Ricerca will approve it from back office on his/her behalf.

#### 2.8.1 Communications

If the First Supervisor rejects the PhD Thesis' title, the PhD student will receive a communication to his/her institutional e-mail address (if the First Supervisor is a UNIBS Professor).

#### 2.9 Verifying admission to the Graduation Term (Secretariat)

On the one hand, upon expiry of the deadline to register to the PhD final exam dates, the U.O.C. Dottorati di Ricerca (Secretariat) verifies that:

- the student's acts of career are duly registered in the Esse3 system
- the student's University payments (revenue tax stamps, parchment fees, etc.) are regular.

On the other hand, the PhD student verifies that:

- he/she does not have pending payments at UNIBS Residences or Students' Services
- he/she does not have pending issues with UNIBS Library Services
- his/her UNIBS payments (revenue tax stamps, parchment fees, etc.) are regular.

Only if all the above conditions are met, the PhD application to the final exam date (Degree application) will be confirmed. Once the PhD application to the final exam date (Degree application) is confirmed, the student can view the admission to the PhD final graduation exam in the Graduation Notice Board on his/her Esse3 student's profile (home page).

\*\*\*\*\*\*